# Formation sur la recherche d'articles scientifiques - Exercices préalables

Préparé pour le cours Consumérisme et perspective consommateur (CNS-1006), automne 2017.

## Mise en contexte

Le moteur de recherche *Google Scholar* et la base de données *Web of Science* donnent accès aux articles scientifiques en utilisant une recherche simple.

Afin de vous préparer à la formation, nous souhaiterions que vous vous familiarisiez avec l'accès à ces moteurs de recherche et ses fonctionnalités de recherche.

## Consignes :

Vous devez utiliser le site web de la bibliothèque de l'Université Laval.

## **GOOGLE SCHOLAR :**

- Consultez le portail disciplinaire en sciences de la consommation sur le site web de la Bibliothèque
- 2. Entrez dans la section Articles pour trouver le lien d'accès vers Google Scholar
- 3. Une fois dans *Google Scholar* n'oubliez pas de le paramétrer pour obtenir le lien d'accès au texte intégral des articles via Ulaval
- 4. Consultez le guide d'utilisation pour effectuer le paramétrage
- Par défaut, lorsque vous accédez, vous êtes dans la recherche simple par mots-clés.
- Consultez la section « recherche dans Google Scholar » du guide d'utilisation pour préparer votre recherche.
- Effectuez une recherche par mots-clés. Il est possible de le faire en anglais ou français.

## WEB OF SCIENCE :

- 1. Consultez le portail disciplinaire en sciences de la consommation sur le site web de la Bibliothèque
- 2. Entrez dans la section Articles pour trouver le lien d'accès vers Web of Science
- 3. Recherchez <u>par mots-clés</u>, dans le champ *Topic* et limitez votre recherche aux articles des 5 dernières années. Consultez le <u>guide d'utilisation</u> pour apprendre comment faire.
- La recherche se fait en anglais seulement.
- Cliquez sur un titre qui vous semble pertinent pour obtenir des informations supplémentaires.
- Utilisez le bouton Obtenir pour accéder au texte intégral de l'article.